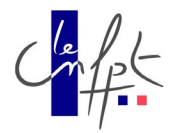

# L'ESPACE INTERVENANTS

## Fiche pratique MES COMPETENCES EN TRANSITION ECOLOGIQUE

Version 20250326

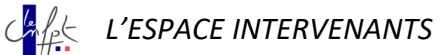

#### CONTEXTE

Le CNFPT a adopté dix engagements en faveur de la transition écologique dont le 6ème consiste à « recruter exclusivement des intervenants formés à la transition écologique à partir du 1er janvier 2025 ».

Vous avez été nombreux à vous mobiliser pour apporter une réponse favorable à travers des modalités de formation diversifiées.

Pour nous permettre de valider l'acquisition de cette compétence, une nouvelle fonctionnalité dans l'Espace intervenants est dorénavant mise à votre disposition.

Vous disposez de la rubrique « **Prérequis obligatoires / attendus** » pour renseigner une ou plusieurs compétences et déposer le justificatif de la compétence sous forme de document numérisé.

#### SOMMAIRE

| 1.1 | LA SAISIE D'UNE COMPÉTENCE DANS MON ESPACE INTERVENANT  | 3 |
|-----|---------------------------------------------------------|---|
| 1.2 | LA MISE À JOUR DE MA COMPÉTENCE                         | 5 |
| 1.3 | MA COMPÉTENCE EST QUALIFIÉE ET VALIDÉE PAR MA STRUCTURE | 5 |
| 1.4 | MA COMPÉTENCE EST REFUSÉE PAR MA STRUCTURE              | 6 |
| 1.5 | LA SUPPRESSION DE MA COMPÉTENCE                         | 6 |
| 1.6 | LE DEVENIR D'UN PRÉREQUIS                               | 6 |

## **MODE OPÉRATOIRE**

#### 1.1 LA SAISIE D'UNE COMPÉTENCE DANS MON ESPACE INTERVENANT

Pour faire analyser par votre structure l'acquisition de votre compétence, vous devez la renseigner dans votre espace.

Depuis la page « Mon compte/Mon parcours », une nouvelle rubrique « Prérequis obligatoires / attendus » est à votre disposition.

| Tablea  | u de bord   | Mon compte      | Mes répons   | ses aux annonces |
|---------|-------------|-----------------|--------------|------------------|
|         |             | Mes information | IS           |                  |
| os répo | nses aux    | Mes données et  | documents    |                  |
| rátat   | Indifférer  | Mon parcours    | ←            |                  |
| Clar    |             | Changer mon m   | not de passe |                  |
| Date    | de la répon | Récupérer mes   | données      | luméro annonce   |
|         | _           | Me désinscrire  |              |                  |

Veuillez cliquer sur le lien « ajouter un prérequis / attendu » pour renseigner vos compétences et déposer vos attestations de formation ou diplômes.

|        | Prérequis obligatoires / at<br>Ajouter un prérequis / att | ttendus<br>endu 💿 🗲 | Cliquez i | ci pour dé  | poser une  | e demande     | )         |     |                 |               |
|--------|-----------------------------------------------------------|---------------------|-----------|-------------|------------|---------------|-----------|-----|-----------------|---------------|
| ettio  | Nature de formation                                       | Descriptif          | Organisme | Attestation | Déposé le  | Qualification | Validé le | Par | Fin de validité | Date de refus |
| 25     |                                                           |                     |           |             | Aucune dor | inée          |           |     |                 |               |
| Γ      |                                                           | Aucu                | ne domnée |             |            |               |           |     |                 |               |
| requis | obligatoires / attendus<br>n <u>préreguis / attendu</u>   |                     |           |             |            |               |           |     |                 |               |

Un clic sur ce lien vous donne accès à un formulaire de saisie.

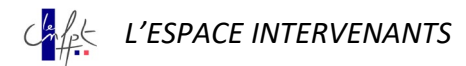

| Sai<br>dép                                  | sie des 3 champs o<br>oôt d'une attestation | et ⇒      | Nature de la forma<br>Desci<br>Organia<br>Attesta | riptif •  | RANSITION     | er pexe<br>Ajoute | GIQUE<br>Is-fra | 26713.jpg ) |         |  |
|---------------------------------------------|---------------------------------------------|-----------|---------------------------------------------------|-----------|---------------|-------------------|-----------------|-------------|---------|--|
| erequis obligatoire:<br>Nouter un prèrequis | s/attendus<br>L'attendu ©                   |           |                                                   |           |               | Walke             |                 | En da       | Date de |  |
|                                             |                                             |           |                                                   |           |               |                   |                 | CEL UP      | Date de |  |
| Nature de formation                         | Descriptif                                  | Organisme | Arrestation                                       | Déposé le | Qualification | le                | Par             | validité    | refus   |  |

#### À NOTER

 En cliquant sur le bouton « retour », vous ne conservez pas votre saisie en cours et revenez à la page Mon Parcours.

Le champ Nature de la formation est un menu déroulant qui vous permet de distinguer sur quelle thématique positionner votre compétence.

Dans le champ Descriptif, vous êtes invité à préciser le contenu de la formation et/ou de la pièce justificative. Juste en dessous, le libellé de l'organisme de formation vous est également demandé.

En cliquant sur « Choisir un fichier » vous avez la possibilité de parcourir vos fichiers sur votre poste de travail. Votre justificatif est à déposer dans le champ attestation.

Pour valider votre saisie, vous devez cliquer sur le bouton « Ajouter ». Cette action referme le formulaire et vous ramène dans la page Mon parcours.

Votre compétence ainsi que sa pièce justificative sont à présent visibles dans le tableau « Prérequis obligatoires / attendus ».

| Nature de formation | Descriptif                                                  | Organisme | Attestation                             | Déposé le  | Qualification | Validé<br>le | Par | Fin de<br>validité | Date de<br>refus |   |   |
|---------------------|-------------------------------------------------------------|-----------|-----------------------------------------|------------|---------------|--------------|-----|--------------------|------------------|---|---|
| TRANSITION          | Mise en œuvre de la transition<br>écologique et territoires | ADEME     | pexels-francesco-ungaro-<br>1526713.jpg | 17/03/2025 |               |              |     |                    |                  | 1 | Ŧ |

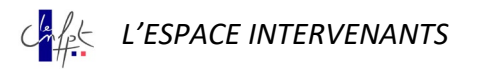

#### À NOTER

• Tous les champs du formulaire sont obligatoires, comme indiqués par les astérisques rouges.

## 1.2 LA MISE À JOUR DE MA COMPÉTENCE

Vous désirez modifier une donnée ou une pièce justificative dans votre tableau « Prérequis obligatoires / attendus ». En cliquant sur le pictogramme sous forme de crayon en fin de ligne d'une compétence, vous accédez au formulaire de saisie de la compétence.

#### À NOTER

• Vous avez la possibilité de modifier votre compétence à tout moment, quelle que soit l'étape de son analyse (sauf refus).

Pour valider votre modification, vous devez cliquer sur le bouton « Ajouter ». Cette action referme le formulaire et vous ramène dans la page Mon parcours.

La mise à jour de votre compétence ou de sa pièce justificative est à présent visible dans le tableau « Prérequis obligatoires / attendus ».

| Nature de formation | Descriptif                                                  | Organisme | Attestation                             | Déposé le  | Qualification | Validé<br>le | Par | Fin de<br>validité | Date de refus |   |   |
|---------------------|-------------------------------------------------------------|-----------|-----------------------------------------|------------|---------------|--------------|-----|--------------------|---------------|---|---|
| TRANSITION          | Mise en œuvre de la transition<br>écologique et territoires | ADEME     | pexels-francesco-ungaro-<br>1526713.jpg | 17/03/2025 |               |              |     |                    |               | 1 | ŧ |

#### À NOTER

• Votre modification peut porter aussi bien sur les champs textes que sur votre pièce jointe.

#### 1.3 MA COMPÉTENCE EST QUALIFIÉE ET VALIDÉE PAR MA STRUCTURE

Une fois que vous avez renseigné une compétence, celle-ci est indiquée à votre structure qui peut alors qualifier votre demande.

Les structures qui souhaitent vous recruter en vue d'intervenir en formation sont informées de votre niveau de qualification de la compétence.

#### À NOTER

 Votre compétence est visible par toutes les structures du CNFPT, mais ne peut être qualifiée que par votre structure de rattachement.

#### MA COMPÉTENCE EST REFUSÉE PAR MA STRUCTURE 1.4

Lors de l'analyse de votre compétence, votre structure peut considérer celle-ci comme insuffisante pour être qualifiée. Dans ce cas, elle émet un refus, votre compétence est alors non retenue.

#### À NOTER

Une ligne de compétence refusée ne peut plus être modifiée. Si vous souhaitez reproposer la • compétence en modifiant sa pièce jointe, vous devez saisir une nouvelle ligne de compétence.

#### LA SUPPRESSION DE MA COMPÉTENCE 1.5

Vous désirez supprimer une ligne complète dans votre tableau « Prérequis obligatoires / attendus ». En cliquant sur le pictogramme sous forme de corbeille en fin de ligne d'une compétence, vous pouvez supprimer la compétence.

#### À NOTER

Vous avez la possibilité de supprimer votre compétence à tout moment, quel que soit le niveau de son • analyse.

#### 1.6 LE DEVENIR D'UN PRÉREQUIS

Un prérequis peut passer à « obsolète » dès lors que sa fin de validité est atteinte.

Si vous avez une compétence rattachée à ce prérequis, celle-ci reste visible mais sa ligne est affichée en grisé.

FIN DU DOCUMENT -